# PMC-230 Quick Start Guide

# Version 1.0

# **Package Contents**

- PMC-230 Meter
- Quick Start Guide (This document) •

#### Overview

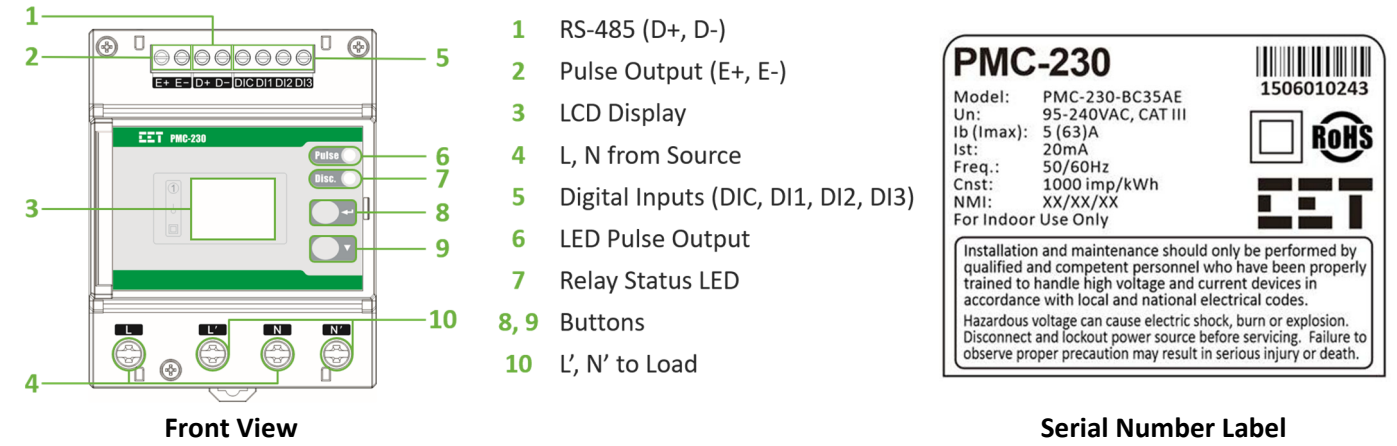

# **LCD** Display

The meter's Front Panel is used for both display and configuration purposes. The LCD display and the two buttons provide access to measurements, meter information and setup configuration.

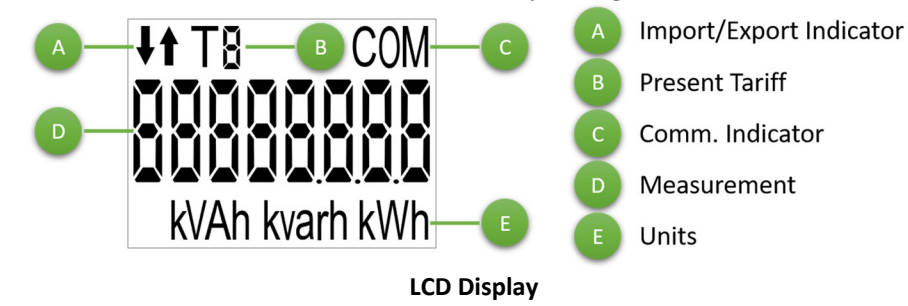

# **LCD Symbols**

The following figure shows the LCD display symbols based on "8".

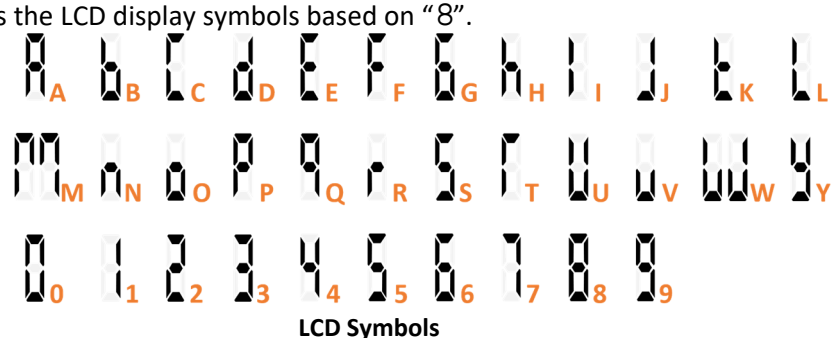

### **Meter Installation Steps**

- The PMC-230 should be installed in a dry environment with no dust • and kept away from heat, radiation and electrical noise source
- Before installation, make sure that the DIN rail is already in place •
- Move the installation clip at the back of the PMC-230 downward to ٠ the "unlock" position
- Mount the PMC-230 on the DIN rail
- Push the installation clip upward to the "lock" position to secure the PMC-230 on to the DIN Rail

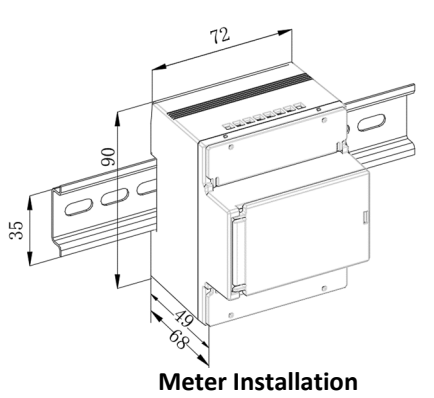

## **RS-485 Wiring**

- The PMC-230 provides one standard RS-485 port and supports the Modbus RTU protocol. Up to 32 devices can be connected on a RS-485 bus. The overall length of the RS-485 cable connecting all devices should not exceed 1200m.
- If the master station does not have a RS-485 communication port, a RS-232/RS-485 or USB/RS-485 converter with optically isolated outputs and surge protection should be used.

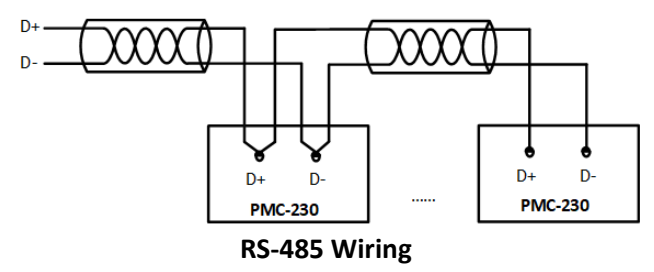

### **LCD** Testing

Pressing both the  $\leftarrow$  and the  $\leftarrow$  buttons simultaneously for 2 seconds enters the **LCD Test** mode. During testing, all LCD segments are illuminated and will blink on and off three times before returning to the **Data Display** mode.

#### **Button Functions**

| Buttons | Data Display Mode                                                             | Setup Configuration Mode                                                                                                    |  |  |
|---------|-------------------------------------------------------------------------------|----------------------------------------------------------------------------------------------------|--|--|
| <+J>    | Toggles among <b>Energy</b> ,<br><b>Real-time Data</b> and<br><b>Counters</b> | <ol> <li>Pressing this button for 2 seconds toggles between Data Display and Setup Configuration modes.</li> <li>Once inside the Setup Configuration mode, pressing this button selects a parameter for modification.</li> <li>Once a parameter is selected, its value blinks when it's being modified. Pressing this button again will save the current value into memory.</li> <li>If the selected parameter is a numeric value, pressing this button momentarily moves the cursor one position to the left. Once the left-most digit is reached, pressing this button again will save the current value into memory.</li> <li>Pressing this button for two seconds returns to the Data Display mode.</li> </ol> |  |  |
| <♥>     | Scroll to the next parameter inside the sub-menu                              | <ul> <li>"—Prog—" is displayed when the Setup Configuration mode is first entered.</li> <li>Before an item is selected, pressing this button scrolls to the next setup parameter. If the selected parameter is a numeric value, pressing this button increments the selected digit.</li> <li>If the selected parameter is an enumerated value, pressing this button scrolls through the enumerated list.</li> </ul>                                                                                                    |  |  |

#### **Setup Parameters**

| Menu    | Parameter               | Description                        | Range/Options                 | Default |
|---------|-------------------------|------------------------------------|-------------------------------|---------|
| PROG    | Programming             | Setup Configuration Mode           | /                             | /       |
| PW      | Password                | Enter Password                     | 0 to 9999                     | "0"     |
| SET PW  | Set Password            | Enter New Password                 | 0 to 9999                     | "0"     |
| DISC    | Disconnect              | Switch the Disconnect Relay Off/On | ON/OFF                        | ON      |
| PF      | PF Convention           | PF Convention                      | IEC/IEEE/-IEEE                | IEC     |
| Id      | Unit ID                 | COM Unit ID                        | 1 to 247                      | 100     |
| bd      | Baud Rate               | Data rate in bits per second       | 1200/2400/4800/<br>9600/19200 | 9600    |
| CFG     | COM Port Configuration  | Data Format                        | 8N2/8O1/8E1/8N1               | 8E1     |
| nUM     | No. of Windows          | No. of Windows for DMD Calculation | 1 to 15                       | 1       |
| PErlod  | Period                  | Demand Period                      | 0 to 60 (min)                 | 5       |
| LEd     | LED Energy Pulsing      | Configure LED Energy Pulsing       | OFF/kWh/kvarh                 | kWh     |
| do      | DO Energy Pulsing       | Configure DO Energy Pulsing        | OFF/kWh/kvarh                 | kWh     |
| CLr En  | Clear Energy            | Clear All Energy                   | YES/NO                        | NO      |
| CLr dMd | Clear Demand            | Clear All Demand                   | YES/NO                        | NO      |
| CLr DI  | Clear DI                | Clear All DI Counters              | YES/NO                        | NO      |
| CLr oT  | Clear Operating Time    | Clear running hours for device     | YES/NO                        | NO      |
| CLr SoE | Clear SoE               | Clear SOE                          | YES/NO                        | NO      |
| CLr CnT | Clear Counters          | Clear both FP & COM Setup Counters | YES/NO                        | NO      |
|         | Set Date                | Enter the Current Date             | YY-MM-DD                      | /       |
|         | Set Clock               | Enter the Current Time             | HH:MM:SS                      | /       |
| FW      | Firmware Version        | Firmware Version                   | e.g. 10002 means V1.00.02     | /       |
|         | Firmware Published Date | Firmware Version Date              | YYMMDD                        | /       |
| ProT    | Protocol                | Protocol Version                   | e.g. 1.1 means V1.1           | /       |
| SN      | The left 5 digits       | The left 5 digits of SN            | XXXXX                         | /       |
|         | The right 5 digits      | The right 5 digits of SN           | ΥΥΥΥΥ                         | /       |